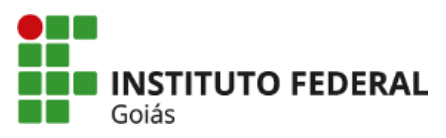

MINISTÉRIO DA EDUCAÇÃO SECRETARIA DE EDUCAÇÃO PROFISSIONAL E TECNOLÓGICA INSTITUTO FEDERAL INSTITUTO FEDERAL DE EDUCAÇÃO, CIÊNCIA E TECNOLOGIA DE GOIÁS CÂMPUS ANÁPOLIS

### **COMUNICADO**

Aos estudantes veteranos dos Cursos de Graduação do IFG - Câmpus Anápolis,

A partir do ano letivo de 2025, o sistema Q-Acadêmico não será mais utilizado pelo IFG. Assim, a Renovação de Matrícula, a Escolha de Disciplinas e o Ajuste de Escolha para o semestre letivo de 2025/1 serão realizados exclusivamente via Módulo Ensino do SUAP, conforme datas previstas no Calendário Acadêmico 2025:

1ª Etapa da Escolha de Disciplinas (Renovação de Matrícula): 14/04/2025 a 21/04/2025

2ª Etapa da Escolha de Disciplinas e Ajuste de Escolha:22/04/2025 a 27/04/2025

3ª Etapa da Escolha de Disciplinas e Ajuste de Escolha:28/04/2025 a 05/05/2025

Ressaltamos que a matrícula somente será renovada se o estudante fizer a escolha das disciplinas que irá cursar no semestre.

Para realizar a renovação de sua matrícula, faça login no SUAP com o mesmo usuário e senha que já utiliza para acessar o Q-Acadêmico, o IFG Mobile e a internet do Câmpus (IFG-ID). Na tela inicial do SUAP, clique no aviso de renovação da matrícula que estará disponível na área "Fique Atento!".

Orientamos também que, a cada etapa, o estudante acompanhe seus Pedidos de Matrícula em Disciplinas e verifique se houve o Deferimento. Caso não tenha nenhum pedido confirmado, faça novamente a escolha das disciplinas na próxima etapa.

Para a escolha das disciplinas, orientamos que o estudante consulte a grade curricular de seu respectivo curso, observando os pré-requisitos e equivalências existentes. As grades estão disponíveis no Guia de Cursos do IFG no link a seguir http://cursos.ifg.edu.br/local/CP-ANAPOLI/campus.

Na 1ª Etapa da Escolha de Disciplinas, o estudante somente poderá solicitar matrícula em disciplinas do curso em que está matriculado. Já nas etapas posteriores (2ª e 3ª), haverá a possibilidade de fazer o pedido de matrícula em disciplinas equivalentes de outros cursos do IFG - Câmpus Anápolis.

Durante todo o período de escolha de disciplinas (14/04/2025 a 05/05/2025), o estudante deverá incluir ou retirar disciplinas diretamente no Módulo Ensino do SUAP. Não serão atendidas solicitações de matrícula em disciplinas por outros canais, nem realizados ajustes manuais na CORAE ou na CAAAE.

O Tutorial Cursos de Graduação - Renovação de matrícula e escolhas de disciplinas com o passo a passo de todo o procedimento, está disponível na aba "Tutoriais" da página do SUAP-Ensino no site do IFG: https://www.ifg.edu.br/aluno/61-ifg/pro-reitorias/ensino/33730-suap-edu.

> Coordenação de Registros Acadêmicos e Escolares Coordenação de Administração Acadêmica e Apoio ao Ensino IFG - Câmpus Anápolis

Documento assinado eletronicamente por:

Pedro Miranda da Silva Junior, COORDENADOR(A) - FG2 - ANA-CRA, em 10/04/2025 16:05:24.

Rafaela Carolina Lopes, COORDENADOR(A) - FG1 - ANA-CAAAE, em 10/04/2025 16:03:50.

Este documento foi emitido pelo SUAP em 10/04/2025. Para comprovar sua autenticidade, faça a leitura do QRCode ao lado ou acesse https://suap.ifg.edu.br/autenticar-documento/ e forneça os dados abaixo:

Código Verificador: 638952 Código de Autenticação: 976206f78a

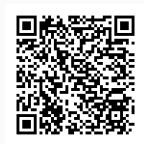

Instituto Federal de Educação, Ciência e Tecnologia de Goiás Avenida Pedro Ludovico, s/ nº, S/N, Reny Cury, ANÁPOLIS / GO, CEP 75131-457 (62) 3703-3355 (ramal: 3355)

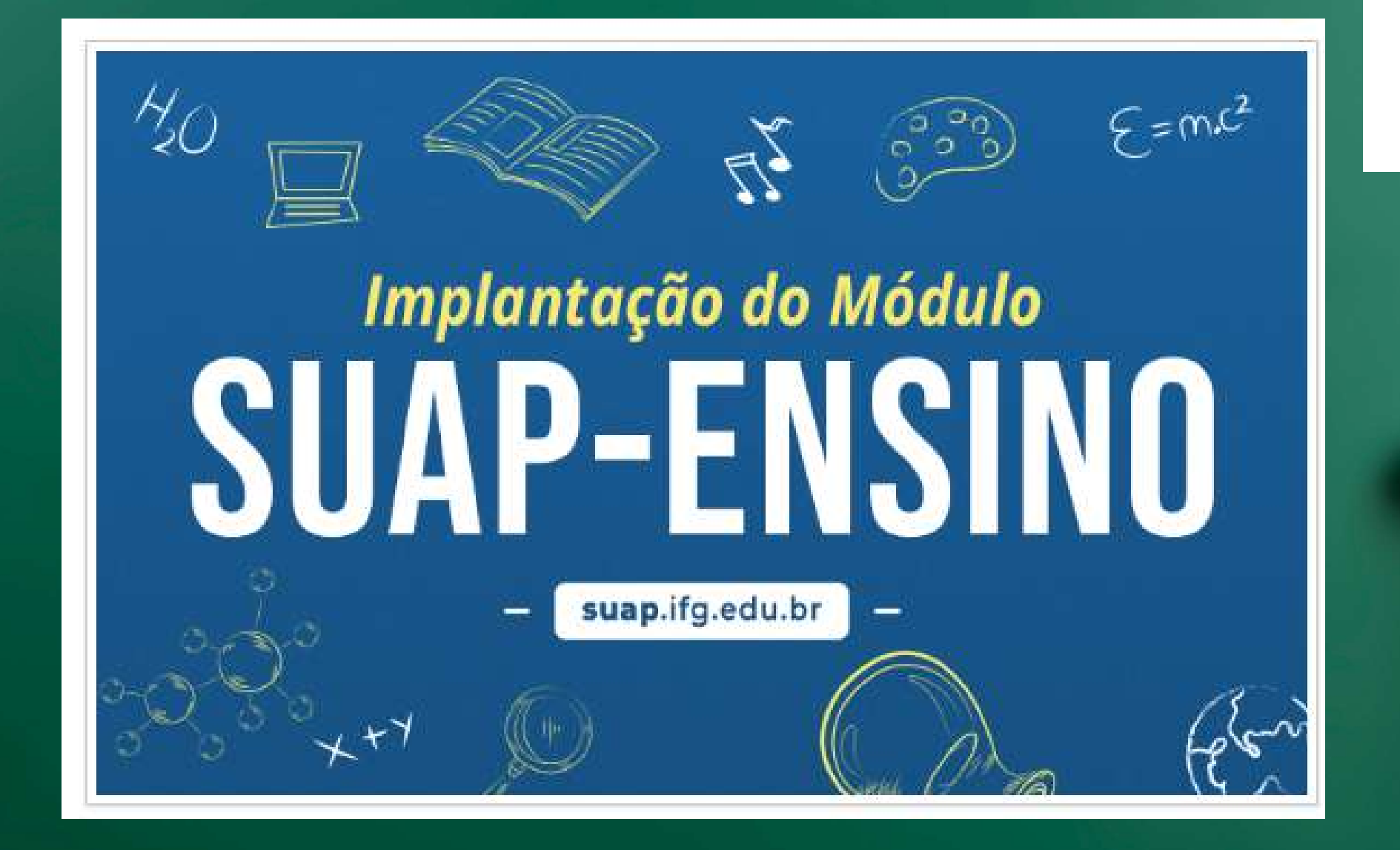

# RENOVAÇÃO DE MATRÍCULA - CURSOS DE GRADUAÇÃO

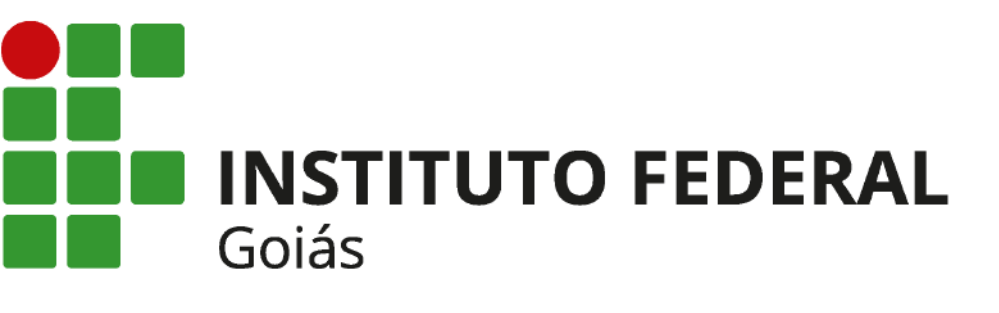

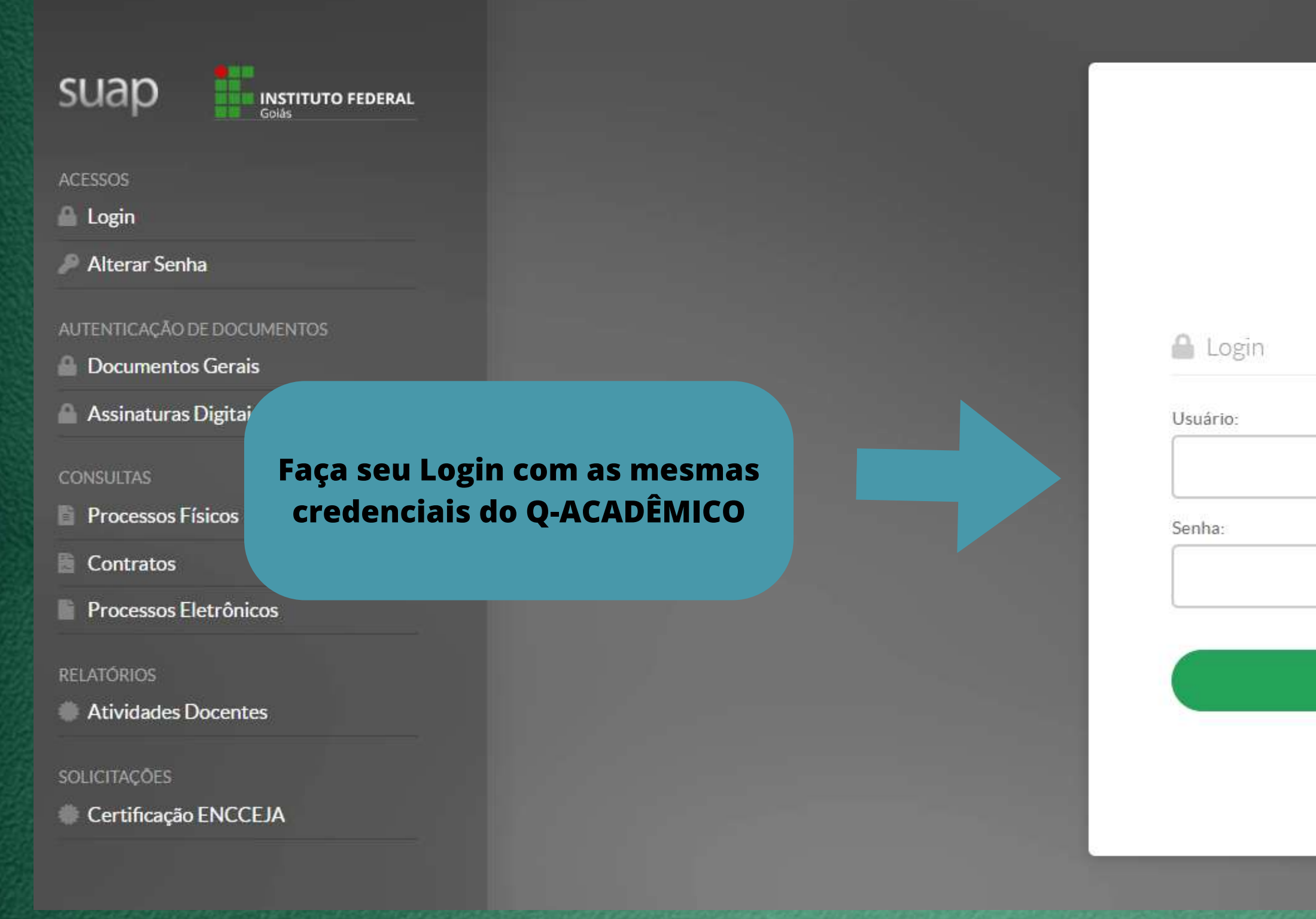

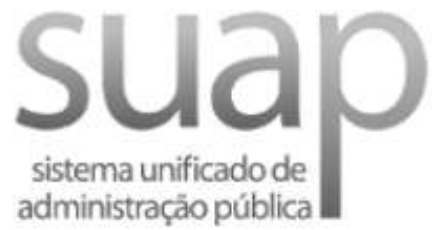

## Acessar

Esqueceu ou deseja alterar sua senha?

## PENDÉNCIAS

Responda ao questionário de Caracterização Socioeconômica.

## FIQUE ATENTO!

Até 17/08/2023 Faça sua matrícula online.

## AVISOS

Escolha seu email Acadêmico.

Escolha seu email Google Sala de Aula.

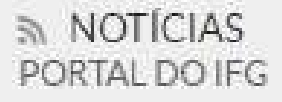

## 15/08/2023

Comissão de Sistematização do Regimento Geral do IFG inicia estruturação das propostas de revisão

## 15/08/2023

Aberto processo eleitoral da Comissão Interna de Saúde do Servidor Público Por Clique no aviso "FIQUE ATENTO -Faça sua matrícula online"

## 🔹 FAÇA SUA MATRÍCULA ONLINE

SERVIC

Fique atento:

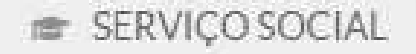

×

∃ Registro de Atividades

## Disciplinas Obrigatórias

Descubra o motivo das suas disciplinas obrigatórias pendentes não estarem disponíveis clicando aqui.

## 7º Período | DPAA-GOESTE.96 - Libras

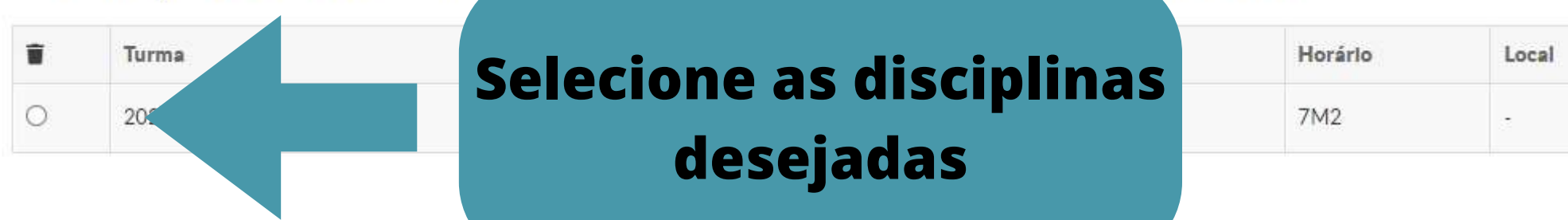

× 8º Período | DPAA-GOESTE.106 - Corpo, Trabalho e Educação - Superior [54 h/54 Aulas] - Corpo, Trabalho e Educação Código q-acadêmico: 23704

|   | Turma                          | Curso                     | Turno   | Horário | Local | Professor | Matriz | Vagas | PedIdos |
|---|--------------------------------|---------------------------|---------|---------|-------|-----------|--------|-------|---------|
| 0 | 20232.8.1300 <mark>1.1N</mark> | Licenciatura em Pedagogia | Noturno | 3N2     | -     |           | 52     | 30    | 0       |

ômico: 23694

× 8º Período | DPAA-GOESTE.103 - Educação, Mídias e Tecnologias Digitais - Superior [54 h/54 Aulas] - Educação, Mídias e Tecnologias Digitais Código q-acadêmico: 23701

|   | Turma            | Curso                     | Turno   | Horário | Local | Professor | Matriz | Vagas | Pedidos |
|---|------------------|---------------------------|---------|---------|-------|-----------|--------|-------|---------|
| 0 | 20232.8.13001.1N | Licenciatura em Pedagogia | Noturno | 6N2     | -     |           | 52     | 30    | 0       |

v 8º Período | DPAA-GOESTE.104 - Estágio Curricular Supervisionado - Gestão da Escola e Prática Pedagógica - Superior [108 h/108 Aulas] - Estágio Curricular Supervisionado - Gestão da Esco e Prática Pedagógica Código q-acadêmico: 23702

|           |               | Guiso                     | Turno   | Horario | Local | Professor | Matriz | Vagas | Pedidos |
|-----------|---------------|---------------------------|---------|---------|-------|-----------|--------|-------|---------|
| 0 20232.8 | 32.8.13001.1N | Licenciatura em Pedagogia | Noturno | 5N2     | 2     |           | 52     | 30    | 0       |

| Professor | Matriz | Vagas | PedIdos |
|-----------|--------|-------|---------|
|           | 52     | 30    | 0       |

| nício > Atualização de Dados Pessoais > Mat<br>Matrícula Online (1ª (          | trícula Online (1º Chamada)<br>Chamada)                                                                                         |                                                                 | Confira as dis<br>selecionada | sciplinas<br>as e os | Imprimir Comprovante                                   |
|--------------------------------------------------------------------------------|----------------------------------------------------------------------------------------------------|-----------------------------------------------------------------|-------------------------------|----------------------|--------------------------------------------------------|
| Existe um pedido de renovação de ma<br>Caso deseje alterar seu pedido, faça su | trícula salvo. Clique aqui para <mark>acompanhar o status do</mark><br>ua nova escolha e clique no botão "Salvar" no final da p | <mark>seu pedido.</mark><br>ágina. É obrigatória a escolha de . | horário                       | )S                   |                                                        |
| <ul> <li>Informações Gerais</li> </ul>                                         |                                                                                                    |                                                                 |                               |                      |                                                        |
| Período de Matrícula 16/08/202                                                 | 3 a 17/08/2023                                                                                                    |                                                                 |                               | Próximo An           | o/Período 2023/2                                       |
| Aluno                                                                          |                                                                                                    |                                                                 |                               | Período de R         | Referência 7º                                          |
| Situação no Curso Matriculad                                                   | 10                                                                                                    |                                                                 |                               | Situação n           | o Período Em Aberto                                    |
| Matriz 52 - 3563 -                                                             | Licenciatura em Pedagogia (2014/1)                                                                                              |                                                                 |                               | Tur                  | Clique no botão para                                   |
| <ul> <li>Horários das Disciplinas Soli</li> </ul>                              | icitadas                                                                                                    |                                                                 |                               | g                    | erar seu comprovante<br>de solicitação de<br>Matrícula |
| Matutino                                                                       | Segunda                                                                                                    | Terça                                                           | Quarta                        | Quinta               | Sexta                                                  |
| 07:30 - 09:00                                                                  |                                                                                                    |                                                                 |                               |                      |                                                        |
| 09:15 - 10:45                                                                  |                                                                                                    |                                                                 |                               |                      |                                                        |
| 11:00 - 12:30                                                                  |                                                                                                    |                                                                 |                               |                      |                                                        |
| Noturno                                                                        | Segunda                                                                                                    | Terça                                                           | Quarta                        | Quinta               | Sexta                                                  |
| 19:00 - 20:30                                                                  | DPAA-GOESTE.108                                                                                                    | DPAA-GOESTE.106                                                 | DPAA-GOESTE.105               | DPAA-GOESTE.104      | DPAA-GOESTE.103                                        |
| 20.45 22.15                                                                    | DPAA-GOESTE 108                                                                                                    | DPAA-GOESTE 106                                                 | DPAA-GOESTE 105               | DPAA-GOESTE 104      | DPAA-GOESTE 103                                        |

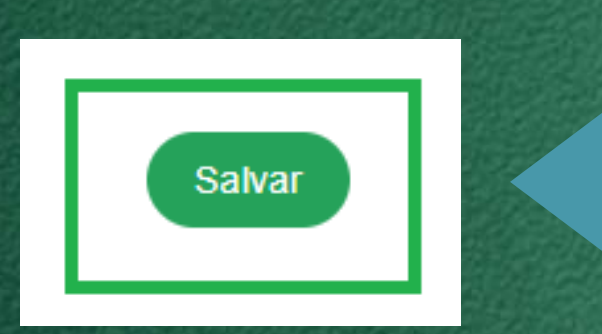

## Clique ao final da Página o botão SALVAR

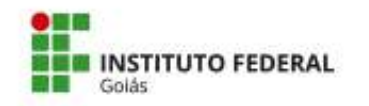

MINISTÉRIO DA EDUCAÇÃO SECRETARIA DE EDUCAÇÃO PROFISSIONAL E TECNOLÓGICA INSTITUTO FEDERAL DE EDUCAÇÃO, CIÊNCIA E TECNOLOGIA DE GOIÁS CÂMPUS GOIĂNIA OESTE

## COMPROVANTE DE RENOVAÇÃO DE MATRÍCULA

### Renovação de Matrícula 2023/02 (2023.2) - 7

Nome:

Instituição: Curso: Turno:

Câmpus Goiânia Oeste Licenciatura em Pedagogia Noturno

Matrícula: Período/Ano Letivo: Modalidade:

2023/2 Graduação

### DISCIPLINAS SOLICITADAS

| Turma |                                | Sigla           | Disciplina                                                                                  | Curso                     |
|-------|--------------------------------|-----------------|---------------------------------------------------------------------------------------------|---------------------------|
|       | 20232.7.13001.1N               | DPAA-GOESTE.96  | Libras                                                                                      | Licenciatura em Pedagogia |
|       | 20232.8.13001.1N               | DPAA-GOESTE.103 | Educação,<br>Mídias e<br>Tecnologias<br>Digitais                                            | Licenciatura em Pedagogia |
|       | 20232.8.1300 <mark>1.1N</mark> | DPAA-GOESTE.104 | Estágio<br>Curricular<br>Supervisionado<br>- Gestão da<br>Escola e<br>Prática<br>Pedagógica | Licenciatura em Pedagogia |
|       | 20232.8.13001.1N               | DPAA-GOESTE.105 | Trabalho de<br>Conclusão de<br>Curso II                                                     | Licenciatura em Pedagogia |
|       | 20232.8.13001.1N               | DPAA-GOESTE.106 | Corpo,<br>Trabalho e<br>Educação                                                            | Licenciatura em Pedagogia |
|       | 20232.8.13001.1N               | DPAA-GOESTE.108 | Prática de<br>Ensino/estudos<br>Integradores:<br>Educação e<br>Gestão                       | Licenciatura em Pedagogía |

### HORÁRIOS DAS AULAS

| Matut         | ino Se          | gunda Ter       | ça Quarta       | Quinta          | Sexta           |
|---------------|-----------------|-----------------|-----------------|-----------------|-----------------|
| 07:30 -       | 09:00           | 5019.00000      |                 |                 |                 |
| 09:15 -       | 10:45           |                 |                 |                 |                 |
| 11:00 -       | 12:30           |                 |                 |                 |                 |
| Noturno       | Segunda         | Terça           | Quarta          | Quinta          | Sexta           |
| 19:00 - 20:30 | DPAA-GOESTE.108 | DPAA-GOESTE.106 | DPAA-GOESTE.105 | DPAA-GOESTE.104 | DPAA-GOESTE.103 |
| 20:45 - 22:15 | DPAA-GOESTE.108 | DPAA-GOESTE.106 | DPAA-GOESTE.105 | DPAA-GOESTE.104 | DPAA-GOESTE.103 |

Confira seus dados e as disciplinas selecionadas

Imprima/salve seu comprovante de solicitação de Matrícula

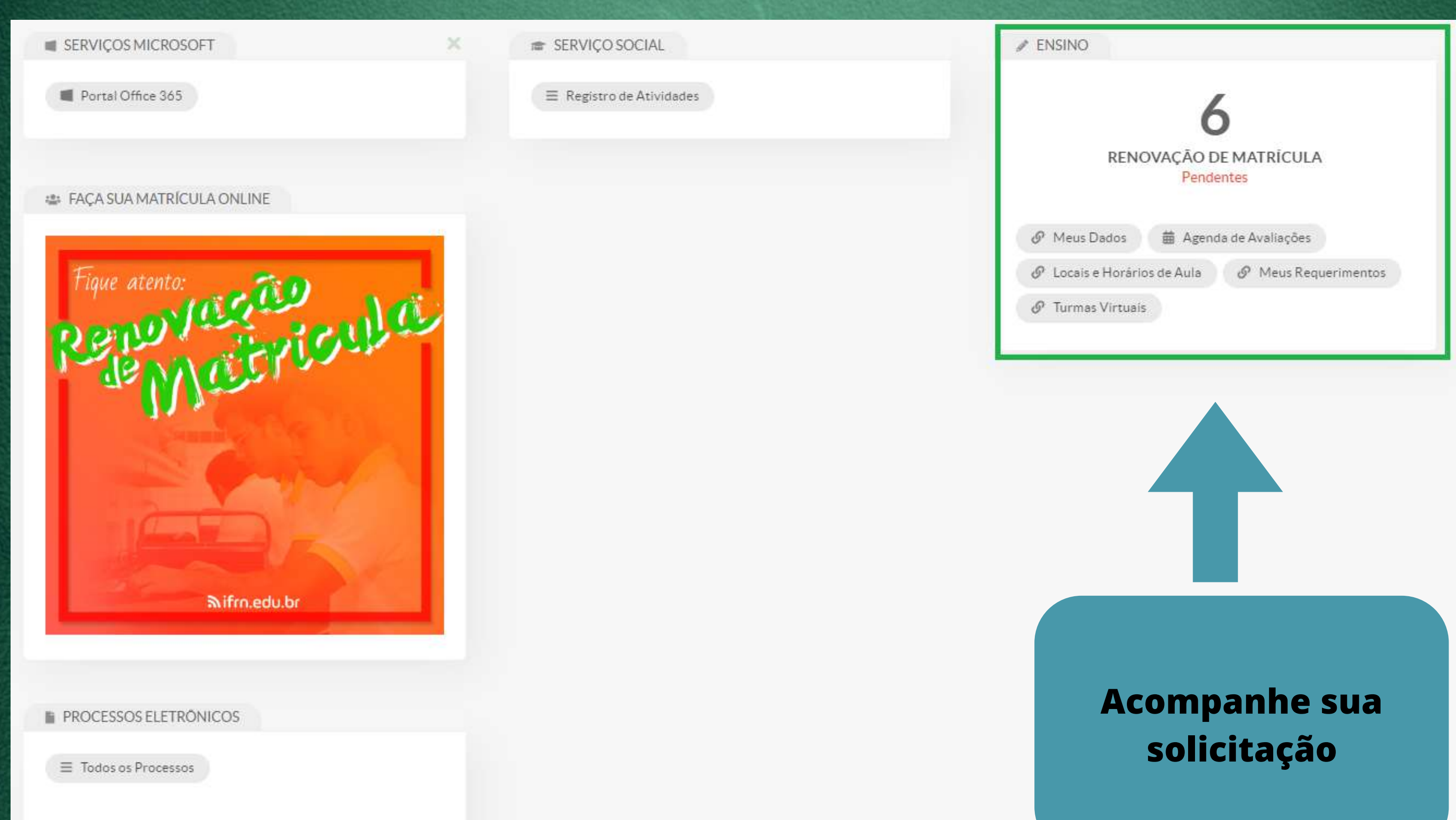

Busca Rápida:

Q Processo Eletrônico

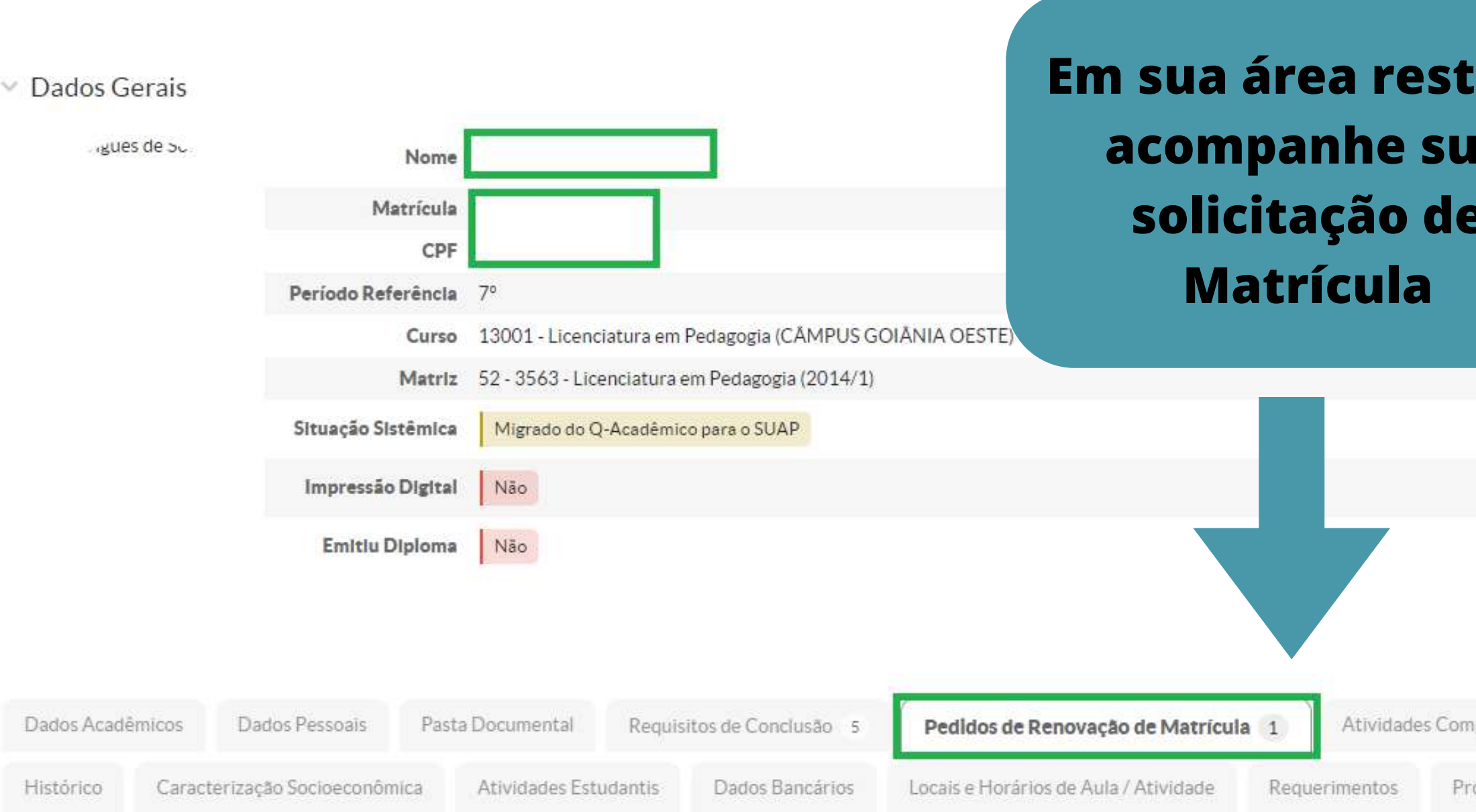

Pedidos de Matrícula

| Ações | Código | Ano/Período | Descrição                      |  |
|-------|--------|-------------|--------------------------------|--|
| ۹     | 7      | 2023/2      | Renovação de Matrícula 2023/02 |  |

| ita      |                  | Editar 🕶                           | Documentos 👻 |
|----------|------------------|------------------------------------|--------------|
|          | Situação         | Matriculado                        |              |
|          | Ingresso         | 2016/1                             |              |
|          | I.R.A.           | 6,55                               |              |
|          | Qtd. Períodos    | 8                                  |              |
|          | Data da Migração | 16/08/2023 09:37:41                |              |
|          |                  |                                    |              |
|          |                  |                                    |              |
|          |                  |                                    |              |
| nentares | TCC / Relatórios | Medidas Disciplinares / Premiações | Boletins     |

| Turma | Situação     |
|-------|--------------|
| 25    | Em Andamento |

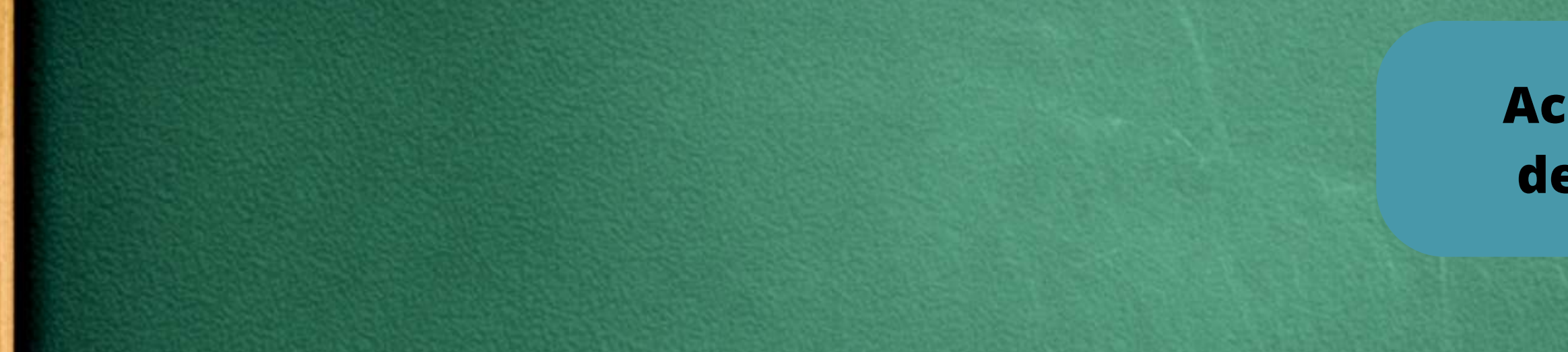

## Pedidos de Matrícula em Disciplinas

| Ano/Período | Disciplina / Turma                                                                                                    | Diário | Data do<br>Processamento | Deferimento | Motivo | Observação |
|-------------|----------------------------------------------------------------------------------------------------|--------|--------------------------|-------------|--------|------------|
| 2023/2      | DPAA-GOESTE.96 - Libras - Superior [54 h/54 Aulas] - Libras Código q-acadêmico: 23694 / 20232.7.13001.1N                                                                                                    | 127    | -                        | 1           | -      | *          |
| 2023/2      | DPAA-GOESTE.106 - Corpo, Trabalho e Educação - Superior [54 h/54 Aulas] - Corpo, Trabalho e Educação Código q-acadêmico: 23704 / 20232.8.13001.1N                                                                                                 | 136    |                          | 1           | -      | <i>u</i> : |
| 2023/2      | DPAA-GOESTE.103 - Educação, Mídias e Tecnologias Digitais - Superior [54 h/54 Aulas] - Educação, Mídias e Tecnologias Digitais Código q-acadêmico: 23701 / 20232.8.13001.1N                                                                       | 133    | -                        | 1           | -      | *          |
| 2023/2      | DPAA-GOESTE.104 - Estágio Curricular Supervisionado - Gestão da Escola e Prática Pedagógica - Superior [108 h/108 Aulas] - Estágio Curricular Supervisionado - Gestão da Escola e Prática Pedagógica Código q-acadêmico: 23702 / 20232.8.13001.1N | 134    |                          | r           | -      | -          |
| 2023/2      | DPAA-GOESTE.108 - Prática de Ensino/estudos Integradores: Educação e Gestão - Superior [54 h/54 Aulas] - Prática de Ensino/estudos Integradores: Educação e Gestão Código q-acadêmico: 23706 / 20232.8.13001.1N                                   | 137    | -                        | 1           | *      | (***       |
| 2023/2      | DPAA-GOESTE.105 - Trabalho de Conclusão de Curso II - Superior [108 h/108 Aulas] - Trabalho de Conclusão de Curso II Código q-acadêmico: 23703 / 20232.8.13001.1N                                                                                 | 135    |                          | I           | ₹.     | đ          |

## ✓ Horários

|               |                 |                 | 1               | MATUTINO        |                 |                |         |
|---------------|-----------------|-----------------|-----------------|-----------------|-----------------|----------------|---------|
| •             | Segunda         | Terça           | Quarta          | Quinta          | Sexta           | Sábado         | Domingo |
| 07:30 - 09:00 |                 |                 |                 |                 |                 | DPAA-GOESTE.96 |         |
| 09:15 - 10:45 |                 |                 |                 |                 |                 | DPAA-GOESTE.96 |         |
|               |                 |                 | 1               | NOTURNO         |                 |                |         |
| •             | Segunda         | Terça           | Quarta          | Quinta          | Sexta           | Sábado         | Domingo |
| 19:00 - 20:30 | DPAA-GOESTE.108 | DPAA-GOESTE 106 | DPAA-GOESTE 105 | DPAA-GOESTE 104 | DPAA-GOESTE.103 |                |         |
| 20:45 - 22:15 | DPAA-GOESTE.108 | DPAA-GOESTE.106 | DPAA-GOESTE.105 | DPAA-GOESTE.104 | DPAA-GOESTE.103 |                |         |

## Acompanhe o deferimento

| Dados Acadêmicos      | Dados Pessoa | is Pasta | Documental | Requisitos de Conclusão 5         | Pedidos de Renovação de Matrícula |     |  |  |
|-----------------------|--------------|----------|------------|-----------------------------------|-----------------------------------|-----|--|--|
| Medidas Disciplinares | / Premiações | Boletins | Histórico  | Locais e Horários de Aula / Ativi | dade Anotações Interdisciplinares | Pro |  |  |

## Pedidos de Matrícula

| Ações | Código | Ano/Período | Descrição                                |
|-------|--------|-------------|------------------------------------------|
| Q 🗑   | 1      | 2023/2      | RENOVAÇÃO DE MATRÍCULA PEDAGOGIA 2023/02 |

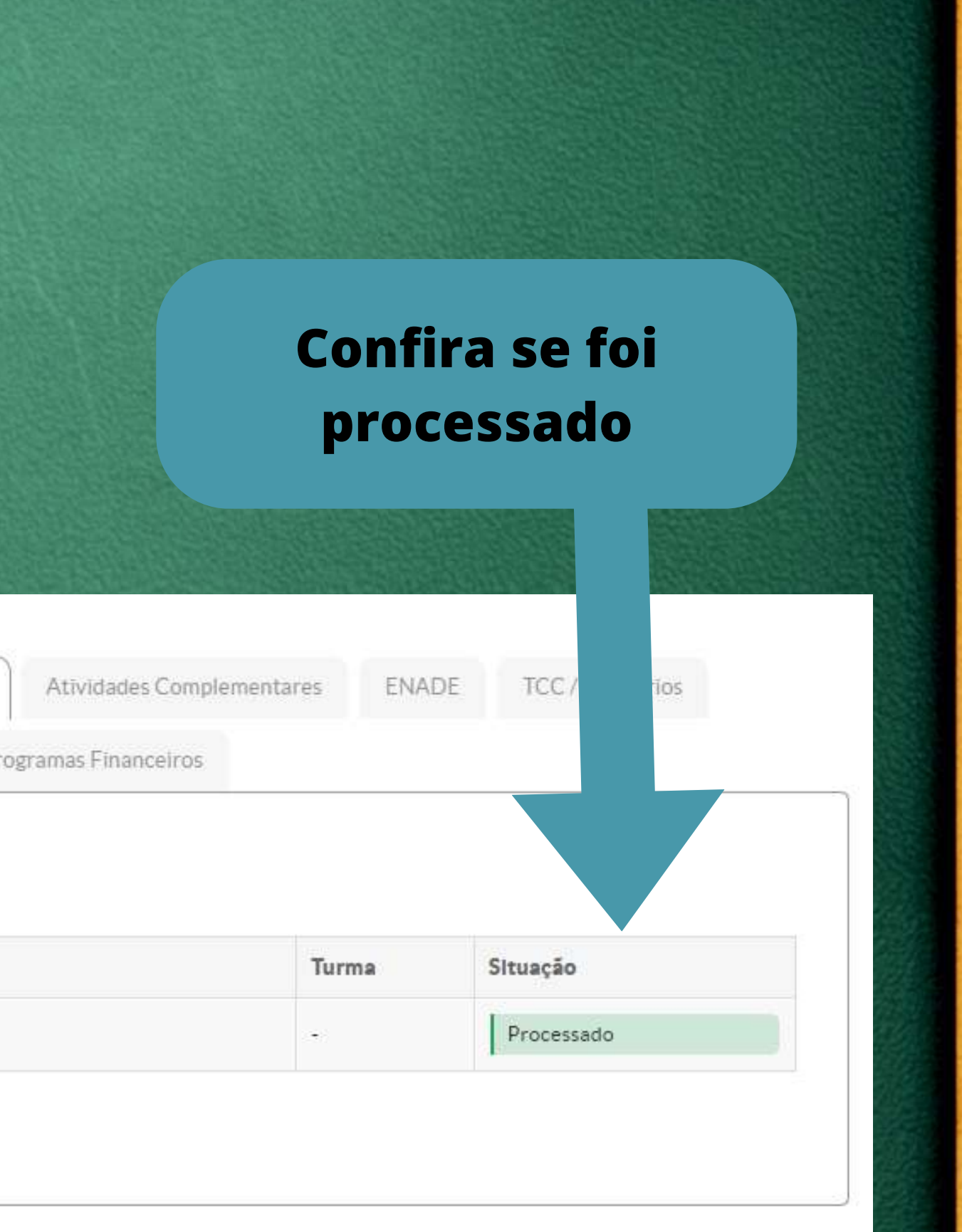

## **HISTÓRICO ESCOLAR PARCIAL**

### **Dados Pessoais**

| Periodo<br>Letivo | Periodo<br>Matriz | Componentes Curriculares |                                                                                                    |                  |      | Nota/    | Even  | -        |
|-------------------|-------------------|--------------------------|----------------------------------------------------------------------------------------------------|------------------|------|----------|-------|----------|
|                   |                   | Código                   | Descrição                                                                                            | Turma            | C.H. | Conceito | Freq. | Situaçao |
| 2023/2            | 8                 | DPAA-<br>GOES TE.<br>103 | Educação, Mídias e Tecnologias<br>Digitais                                                           | 20232.8.13001.1N | 54   | i.       | -     | Cursando |
| 2023/2            | 8                 | DPAA-<br>GOES TE.<br>104 | Estágio Curricular<br>Supervisionado - Gestão da<br>Escola e Prática Pedagógica 20232.8.13001.1N 108 |                  | •    | Cursando |       |          |
| 2023/2            | 8                 | DPAA-<br>GOES TE.<br>105 | Trabalho de Conclusão de Curso<br>II                                                                 | 20232.8.13001.1N | 108  | <i>.</i> |       | Cursando |
| 2023/2            | 8                 | DPAA-<br>GOES TE.<br>106 | Corpo, Trabalho e Educação                                                                           | 20232.8.13001.1N | 54   | æ.       | •     | Cursando |
| 2023/2            | 8                 | DPAA-<br>GOES TE.<br>108 | Prática de Ensino/estudos<br>Integradores: Educação e<br>Gestão                                      | 20232.8.13001.1N | 54   | -        |       | Cursando |

## QUADRO RESUMO

| CH Obrigatória |      | CH Optativa |      | CH Ativ. Complementar |      | CH Total |      |       |
|----------------|------|-------------|------|-----------------------|------|----------|------|-------|
| Prev.          | Cum. | Prev.       | Cum. | Prev.                 | Cum. | Prev.    | Cum. | I.R.A |
| 3159           | 2727 | 108         | 81   | 200                   | 0    | 3467     | 2808 | 67,42 |

Este documento foi emitido pelo SUAP. Para comprovar sua autenticidade, acesse https://suap.ifg.edu.br/comum/autenticar\_documento/

Código de Autenticação: 74295c - Tipo: Histórico - Data da Emissão: 30/08/2023 - Data de Validade: 29/09/2023

## Confira no histórico a situação CURSANDO das disciplinas escolhidas.

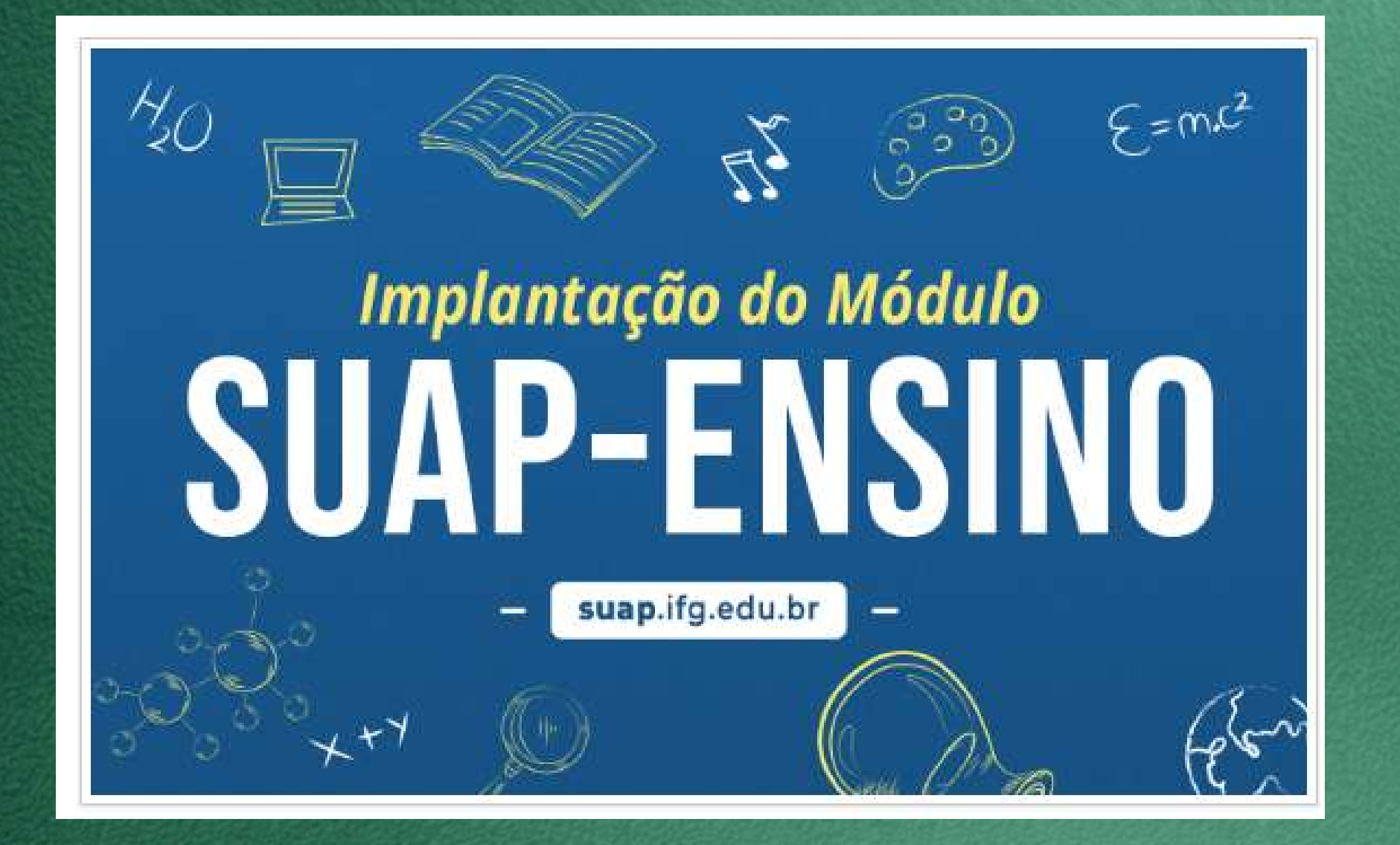

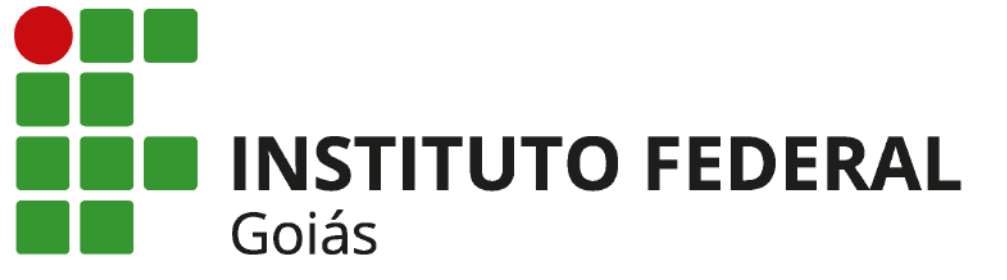